# USER MANUAL Service -Registration of Societies

Step 1 – Go to the website (https://rajsahakar.rajasthan.gov.in/home ) and click Login SSO

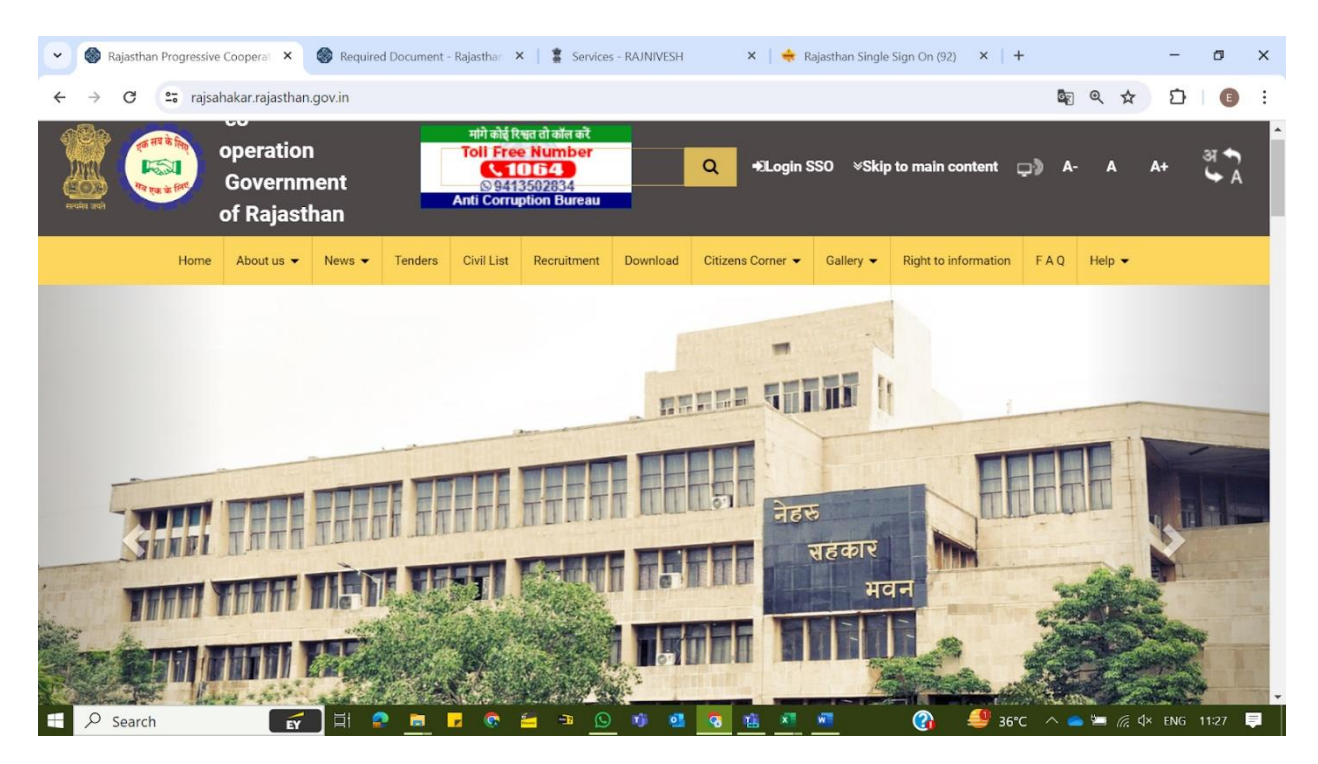

Step 2 – Login / Register on Single Sign on - https://sso.rajasthan.gov.in/signin

| 👻 🔶 Rajasthan Single Sign On (92) 🗙 🛛 🍪 Required Document - Rajasthar 🗴 🔹 Services - RAJNIVESH 🛛 🗴 🍁 Rajasthan Single Sign On (92)                                                                                                    | ngle Sign On (92) 🗙 🕂                                                  | - 0 ×                                           |
|----------------------------------------------------------------------------------------------------|------------------------------------------------------------------------|-------------------------------------------------|
| ← → C 😁 sso.rajasthan.gov.in/signin                                                                                                    |                                                                        | ☆ ⊉ 🖪 :                                         |
| Rajasthan Single Sign On v32.6<br>One Digital Identity for all Applications                                                                                                    |                                                                        | English   हिन्दी                                |
| G2G APPS                                                                                                    | Login                                                                  | Registration                                    |
|                                                                                                    | Digital Identity (SSOID/ I                                             | Username)                                       |
| G2C/G2BAPPS                                                                                                    | Password                                                               |                                                 |
|                                                                                                    | 1 5 4 8 3                                                              | 1 Enter Capton C                                |
| IDENITITIES                                                                                                    | Loį                                                                    | gin                                             |
| This website uses 'Cookies' to give you the best and most personalized experience and to improve the site performance. '<br>on your computer.<br>आपको सर्वोत्तम एवं संबंधित अनुभव देने एवं साईट के बेहतर सम्पादन के लिए यह वेबसाइट 'कुकीज़' का उपयोग करती है   'कुकीज़' एक<br>रहती है | Cookies' are simple text files w<br>टेक्स्ट फाइल है जो कि आपके कंप्यूर | hich safely resides Accept<br>टर पर ही सुरक्षित |
| Sito deviaged developed 2 herted by Department of Information Technology 2. Communication                                                                                                    | Covernment Of Pajasthan                                                | s 🥮 There                                       |
| #Vistors: ۲, ۴۹، ۹۹, ۳, ۳, ۳, ۴۹ ه.<br>#Vistors: ۲, ۴۹، ۹۹, ۳, ۳, ۴۹ ه.<br>#Vistors: ۲, ۴۹، ۹۹, ۳, ۳, ۴۹ ه.                                                                                                    | <u></u>                                                                | ¥¥                                              |
| 🕂 🔎 Search 🛛 🚰 🛱 🙇 🛅 🔽 🧒 🖆 🦉 🖄 💆 🕷 🗾                                                                                                    |                                                                        | 📥 ≔ 🦟 🗘 ENG 11:28 📮                             |

# Step 3 – Click on Citizen Apps (G2C)

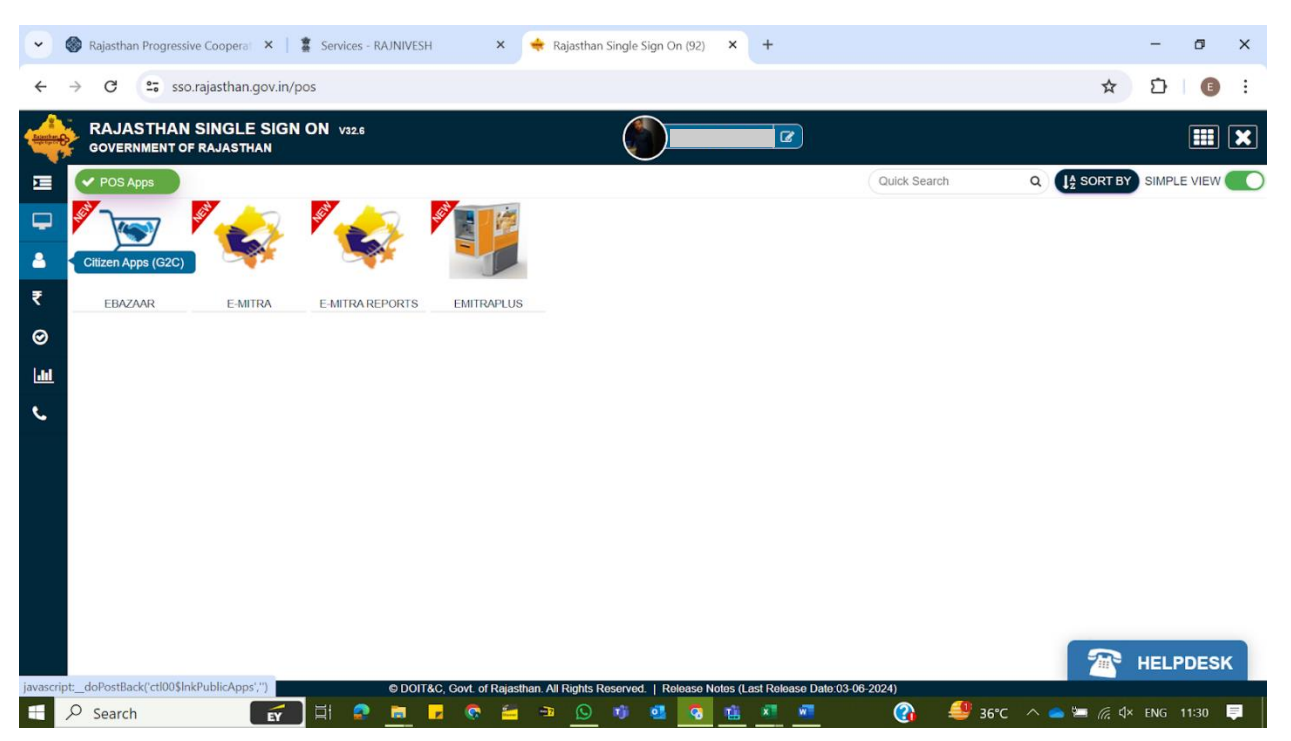

# Step 4- Choose and Click on RAJSAHKAR app

| •                                       | Rajasthan Progressiv       | ve Cooperat 🗙 📔           | Services - RAJNIVES                 | н 🗙 🤞                   | Rajasthan Single Sigr                 | n On (92) × +                      |                                            |                                        |                       | - 0                   | ×  |
|-----------------------------------------|----------------------------|---------------------------|-------------------------------------|-------------------------|---------------------------------------|------------------------------------|--------------------------------------------|----------------------------------------|-----------------------|-----------------------|----|
| ÷                                       | → C 25 sso                 | .rajasthan.gov.in/d       | ashboard                            |                         |                                       |                                    |                                            |                                        | ☆                     | D   🕕                 | :  |
| And And And And And And And And And And | RAJASTHAN<br>GOVERNMENT OF | SINGLE SIGN<br>FRAJASTHAN | ON v32.6                            |                         |                                       |                                    | Ø                                          |                                        |                       |                       | ×  |
| 2                                       | Applications               | Rill Payments             |                                     |                         |                                       |                                    | Quid                                       | k Search                               | Q I SORT BY           | SIMPLE VIEW           |    |
|                                         | (राजीविका)                 | (राजीविका)                | <b>••</b> ••                        |                         | राज ई-वॉल्ट                           |                                    | e-rite & Dak                               |                                        | RajMail               | RAJ NIVESH            | ^  |
|                                         | RAJEEVIKA                  | RAJEEVIKA 2.0             | RAJEOFFICE                          | RAJ-ERP                 | RAJ-EVAULT 2                          | RAJGNM                             | RAJKAJ EFILE AUDIT                         | RAJ-KISAN                              | RAJMAIL               | RAJNIVESH             |    |
| ■<br>₹<br>0                             | Raj NOC                    | ٢                         |                                     | RajSIMS                 | Reserved L                            | Act (2019)                         | Rajastnan Centre ef<br>Advanced Technology |                                        |                       |                       |    |
|                                         | RAJNOC                     | RAJPOSHAN 2.0             | RAJSAHKAR R                         | AJSAHKAR MS             | RAJSSO-<br>ATTENDANCE MGMT.<br>SYSTEM | RAJUDYOGMITRA                      | RCAT EXAM                                  | REAL ESTATE<br>REGULATORY<br>AUTHORITY | RECRUITMENT<br>PORTAL | RECRUITMENT<br>STACK2 |    |
| يا                                      | REVENUE (LAND              | RIGHT TO                  |                                     | RIVER SAND (BAJRI)      |                                       | SAHKARI GRAMIN<br>PARIVAR AAJIVIKA | INVENTORY<br>MANGEMENT                     |                                        | SATHIN (साथिन)        |                       |    |
|                                         | CONVERSION)                | INFORMATION               | RIICO                               | PERMISSION              | RSOS ADMISSION                        | RIN (LOAN) YOJANA                  | SYSYTEM                                    | SANSKRIT APP                           | RECRUITMENT           | SCHOLARSHIP (C        | E) |
|                                         |                            | m-pass                    |                                     |                         |                                       |                                    |                                            | er andere for                          | <u>S</u>              | HITELIA               | ł  |
|                                         | SCHOLARSHIP (SJE)          | SECRETARIAT<br>MPASS      | SHREE ANNAPURNA<br>RASOI YOJNA      | RASOI YOJNA<br>(GRAMIN) | CLEARANCE<br>SYSTEM                   | SJE MIS                            | SJED OLD APP                               | SJMS DCR                               | SJMS DSAP             | SJMS SMS              |    |
|                                         | SSIPS                      |                           | ΓŪ                                  | Ĺ.                      | St Contraction                        |                                    | SURAAJ                                     | सम्बाग्रही                             |                       |                       |    |
| javascrij                               | pt:_doPostBack('ctl00\$cp  | Body\$dlApplications      | <pre>sctl142\$LinkButton2',")</pre> | &C, Govt. of Rajasthan  | All Rights Reserved.                  | Release Notes (Last R              | elease Date:03-06-2024)                    | _                                      |                       |                       |    |
|                                         |                            | EY                        | Ħ 🔒 📃                               | - 🚔 😨 🖌                 | n 🖸 🔊 🔹                               | l 🔽 🛍 🕺                            |                                            | 🚹 👖 Result                             | 🔨 👄 🖛 🕸               | ENG 11:32             |    |

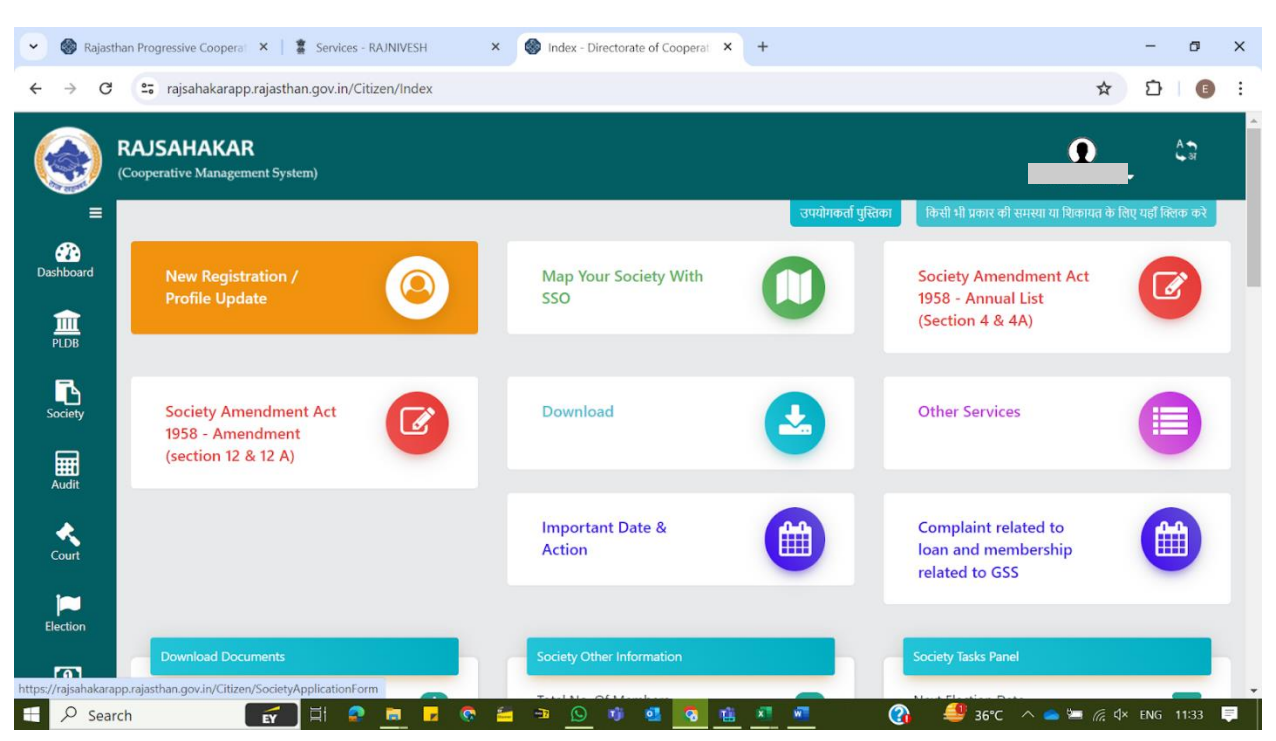

## Step 5 – For New Registration click on New Registration/Profile Update

# Step 6 – Click on Add New Society or Profiling

| ✔ 🛞 Rajasthan       | Progressive                | e Cooperat 🗙 🛛 🛔 Services - RAJN  | NIVESH ×             | 🛞 rajsahakarapp.r. | ajasthan.gov.in/ × +                                               |                      |                                 |                             | - 0          |  |
|---------------------|----------------------------|-----------------------------------|----------------------|--------------------|--------------------------------------------------------------------|----------------------|---------------------------------|-----------------------------|--------------|--|
| ← → C (             | <b>≏</b> ⊽ rajsa           | hakarapp.rajasthan.gov.in/Citizen | /SocietyApplicationF | orm                |                                                                    |                      |                                 | ☆                           | Ď   €        |  |
| (Co)                | <b>AJSAH</b><br>poperative | IAKAR<br>Management System)       |                      |                    |                                                                    |                      | -                               | •                           | A <b>्</b> ज |  |
| ≡<br>∰<br>Dashboard | Soc                        | iety Profile                      |                      |                    |                                                                    |                      |                                 |                             |              |  |
| 血                   | 🏶 Ho                       | me > Society Profile              |                      |                    |                                                                    |                      | » Add                           | New Society of              | or Profiling |  |
| PLDB                | Search                     | 1:                                |                      | Records Per Page:  |                                                                    |                      |                                 |                             |              |  |
| Society             | Filte                      | r Text                            |                      | 15                 |                                                                    |                      |                                 |                             |              |  |
| Audit               | Sr.<br>No.                 | Name of Society                   | Society Registrat    | ion No             | Society Type                                                       | Registration<br>Date | Status                          | Upload<br>Bank<br>Statement | Actions      |  |
| Court<br>Election   | 1                          |                                   |                      |                    | GOVERNMENT<br>SCHOOL<br>DEVELOPMENT AND<br>MANAGEMENT<br>COMMITTEE |                      | PARTIALLY<br>SUBMITTED          |                             | 2°<br>©      |  |
| MIS                 |                            |                                   |                      |                    |                                                                    |                      | OBJECTION BY<br>REGISTRAR (BACK |                             |              |  |
| Search              |                            | 🛃 🖬 🔒 🖡                           | 🖬 🔽 😨 🔚              | 📲 🙆 📫              | 📑 🔯 🏥 🖉                                                            | <b>(</b>             | 🚽 Nifty \land 🧉                 | 🕨 🕼 🗘                       | ENG 11:34    |  |

## Step 7 – Choose the required Act and fill the form

| 👻 🎯 Rajasth                              | nan Progressive Cooperat                    | Services - RAJNIVESH ×                                     | 🛞 rajsahakarapp.rajasthan.gov.in/ 🔿                         | < +          |                         | - 0             | ×      |
|------------------------------------------|---------------------------------------------|------------------------------------------------------------|-------------------------------------------------------------|--------------|-------------------------|-----------------|--------|
| $\leftarrow \  \   \rightarrow \  \   G$ | 😁 rajsahakarapp.rajastha                    | n.gov.in/Citizen/SocietyApplicationFo                      | rm                                                          |              | ☆                       | Ď   ❶           | :      |
|                                          | RAJSAHAKAR<br>(Cooperative Management Syste | m)                                                         |                                                             |              | Ω                       | A <b>5</b><br>9 |        |
| ≡<br>Dashboard                           | Society Profile                             | 2                                                          |                                                             |              |                         |                 |        |
| THE PLDB                                 | Home > Society Prot<br>Basic Details of 9   | file                                                       |                                                             |              | » Add New Societ        | y or Profiling  |        |
| Society                                  | अगर पहले से रजिस्ट्रेशन नंबर है             | रे तो "Old Society Profiling" का चयन करे अन्यथ             | ll "New Society Registarion" का चयन करे                     | 1            |                         | _               |        |
| Audit                                    | Act*                                        | Select<br>Select<br>Society Registration Act 20            | 001 (Raiasthan Coperative act 2001                          | 1)           |                         |                 | P      |
| Court                                    |                                             | Registration of Sports asso<br>Society Registration Act 19 | ociations under the Rajasthan Spor<br>158 (NGO, School etc) | ts Act ,2005 |                         |                 |        |
| Election                                 |                                             |                                                            |                                                             |              |                         |                 |        |
| MIS<br>Sear                              | ch 🛃                                        | H 🔒 🖬 🖬 🤹 🖴                                                | - 🕒 🕫 💶 🔽                                                   | 1 ×1 •1 (?   | ) 🚮 Nifty \land 👄 🔄 🧖 🗘 | ENG 11:35       | ,<br>P |

There are three types of Acts available to provide details of the society:-

- 1. Society Registration Act 1958 (NGO, School etc)
- 2. Society Registration Act 2001 (Rajasthan Coperative act 2001)
- 3. Registration of Sports associations under the Rajasthan Sports Act, 2005

After this, attach the details of "Basic Details of Society" and related documents related to "Society Profile".

### Step-8 – Registration for Society Registration Act 1958 (NGO, School etc)

On selecting "Society Registration Act 1958 (NGO, School etc)" in Act, the following screen will be displayed in which if the society is not previously registered then select "New Society Registration" in "Application Type" and if the society is previously registered then select "Old Society Profiling" in "Application Type".

| ) R<br>(0 | AJSAHAKAR<br>Cooperative Management System) |                                                                               | <b>0</b> (1) |
|-----------|---------------------------------------------|-------------------------------------------------------------------------------|--------------|
| =         | Society Profile                             |                                                                               |              |
| ard .     | Home > Society Profile                      |                                                                               |              |
|           | Basic Details of Soc                        |                                                                               |              |
| Ĵ         | अपर पहले से रजिस्ट्रेयल लंबर हे ले          | Old Society Profiling" জা মহেন জই এনহায় "New Society Registerion" জা মহেন জই |              |
|           | Act•                                        | Society Registration Act 1958 (NGO, School e                                  |              |
|           | Application Type *                          | O New Society Registarion Old Society Profiling                               |              |
| i         |                                             |                                                                               |              |
| m         |                                             |                                                                               |              |
|           |                                             |                                                                               |              |

**Step 9 - After** selecting the "Application Type", if the "BRN/SAN Number" is available then enter it and click on the "Validate" button. In case the "BRN/SAN Number" is not available then click on "Generate SAN" to generate the "BRN/SAN Number".

|                | RAJSA<br>(Cooperativ | HAKAR<br>re Management System)                                   |                                                                                       | <b>9</b> 67 |
|----------------|----------------------|------------------------------------------------------------------|---------------------------------------------------------------------------------------|-------------|
| ()<br>Dashboar | ≡<br>ard             | Society Profile                                                  |                                                                                       |             |
| DDB            |                      | # Home > Society Profile Basic Details of Society                |                                                                                       | _           |
| Society        | l<br>v               | अगर पहले से रजिस्ट्रेशन नंबर है तो "Old Society Profilin<br>Act* | ু' জাহনে ভই খনমা 'New Society Registration' জাহনে কই।                                 |             |
| Audit          |                      | SAN/BRN Number *                                                 | Society Registration Act 1956 (NGO, School etc)  SANUBRN Number Validate Generate SAN |             |
| Court          |                      |                                                                  |                                                                                       |             |
| Election       | n<br>                |                                                                  |                                                                                       |             |
| Fee Payme      | lent                 |                                                                  |                                                                                       |             |

| ~ ø                                                                                            | Rajasthan P  | ro 🗙   🌑                                     | Microsoft Wo ×                                                  | Services - RAJ ×                                             | 🌒 rajsahakara | app 🗙 🐼    | Sanstha A | adh 🗙 🌍          | Microsoft Wo: ×   M COOP | erative ×   +                             | - 5 ×                |
|------------------------------------------------------------------------------------------------|--------------|----------------------------------------------|-----------------------------------------------------------------|--------------------------------------------------------------|---------------|------------|-----------|------------------|--------------------------|-------------------------------------------|----------------------|
| $\leftrightarrow \rightarrow$                                                                  | c (          | br.raj.nic.                                  | in/br/Registratio                                               | n.aspx#!                                                     |               |            |           |                  |                          | \$                                        | 3   ± 🕕 :            |
|                                                                                                | (Form<br>Dir | Sans<br>erly known a<br>Govern<br>ectorate o | tha Aadha<br>Is "Rajasthan Bus<br>ment of Rajas<br>If Economics | aar<br><sup>iness Register</sup> ")<br>sthan<br>& Statistics |               |            |           |                  | Version : 14.1.6.24      | A <sup>+</sup> A <u>A</u> ' <u>Screen</u> | <u>Reader Access</u> |
|                                                                                                | Home         | About                                        | Search<br>SAN                                                   | Registration 🔻                                               | Feedback      | Notificat  | tion 🔻    | Photo<br>Gallery | Contact                  | Login                                     |                      |
| APPLICATION FOR<br>Firm<br>All private firms operating in Rajasthan.<br>Apply Now<br>Apply Now |              |                                              |                                                                 |                                                              |               |            |           |                  |                          |                                           |                      |
| <u>م</u>                                                                                       | Search       | _                                            | Governm                                                         | ent                                                          | e 🖴 🔹         | <b>D 1</b> | •         |                  | Autonomous/              | ′Semi Governme<br>40°c → 👄 🛏 🕷 s          | nt<br>(× ENG 13:04 📮 |

Follow the link for registration of BRN/SAN - <u>https://br.raj.nic.in/br/Registration.aspx#</u>!

**Step 10** - After entering the "BRN/SAN Number", enter the details on the following screen and click on the "**Submit** " button. – For Online Submission of Form

- 1st Point :- Submission of application
- 2<sup>nd</sup> Point Application will be forwarded to Dy Registrar Office (DRO)
- 3<sup>rd</sup> Point Payment option will be made active after DRO verifies the application

| SAHAKAR                                                                                                    |                                                                                                    |                                                                                                    |                                                                                             |                                                                                                    |                                                                                                    |                                                                                |                                                              |                                            |                                                                            |
|----------------------------------------------------------------------------------------------------|----------------------------------------------------------------------------------------------------|----------------------------------------------------------------------------------------------------|---------------------------------------------------------------------------------------------|----------------------------------------------------------------------------------------------------|----------------------------------------------------------------------------------------------------|--------------------------------------------------------------------------------|--------------------------------------------------------------|--------------------------------------------|----------------------------------------------------------------------------|
| Society Profile                                                                                                    |                                                                                                    |                                                                                                    |                                                                                             |                                                                                                    |                                                                                                    |                                                                                |                                                              |                                            |                                                                            |
| # Home > Society Profile                                                                                                    |                                                                                                    |                                                                                                    |                                                                                             |                                                                                                    |                                                                                                    |                                                                                |                                                              |                                            |                                                                            |
| Basic Details of Socie                                                                                                    | **                                                                                                    |                                                                                                    |                                                                                             |                                                                                                    |                                                                                                    |                                                                                |                                                              |                                            |                                                                            |
| serve sample in effectives, since it also serve                                                                                                    |                                                                                                    | -                                                                                                    |                                                                                             |                                                                                                    |                                                                                                    |                                                                                |                                                              |                                            |                                                                            |
| Act                                                                                                    | Society Registratio                                                                                                    | in Act 1958 (NG                                                                                        | 3. School et 7                                                                              | ~                                                                                                    |                                                                                                    |                                                                                |                                                              |                                            |                                                                            |
| Application Type *                                                                                                    | - New Society R                                                                                                    | registarion                                                                                            | Old Soci                                                                                    | iety Profiling                                                                                            |                                                                                                    |                                                                                |                                                              |                                            |                                                                            |
| Bithi Number*                                                                                                    | 123456789101112                                                                                                    | 1                                                                                                    |                                                                                             | Validate                                                                                                  | Generate                                                                                                    | 0.074                                                                          |                                                              |                                            |                                                                            |
| Name of Society*                                                                                                    |                                                                                                    |                                                                                                    |                                                                                             |                                                                                                    |                                                                                                    |                                                                                |                                                              |                                            |                                                                            |
| Society Type -                                                                                                    | GAU SEVA SAMITI                                                                                                    |                                                                                                    |                                                                                             | -                                                                                                    | -                                                                                                    |                                                                                |                                                              |                                            |                                                                            |
| Business .                                                                                                    | Manufacturing                                                                                                    |                                                                                                    |                                                                                             | - Activity                                                                                                |                                                                                                    | Mar                                                                            | wfacture of                                                  | beven                                      | ages                                                                       |
| Total Number of                                                                                                    | 67                                                                                                    |                                                                                                    |                                                                                             |                                                                                                    |                                                                                                    |                                                                                |                                                              |                                            |                                                                            |
| Member of Society *<br>Date of Last AGM *                                                                                                    | 25/04/2020                                                                                                    |                                                                                                    |                                                                                             |                                                                                                    | view eredensive                                                                                                    | 66                                                                             |                                                              |                                            |                                                                            |
| Area of operations *                                                                                                    | District                                                                                                    |                                                                                                    |                                                                                             | Particip                                                                                                  | ated in AGAA -                                                                                                    |                                                                                |                                                              |                                            |                                                                            |
| Area of Operations of                                                                                                    | f the Society                                                                                                    |                                                                                                    |                                                                                             |                                                                                                    |                                                                                                    |                                                                                |                                                              |                                            |                                                                            |
| Fries of Operations of                                                                                                    | , the society                                                                                                    |                                                                                                    |                                                                                             |                                                                                                    |                                                                                                    |                                                                                |                                                              |                                            |                                                                            |
| Sic No. State                                                                                                    | Division                                                                                                    | District                                                                                               | Block                                                                                       | Gramban                                                                                                   | chargeant                                                                                                    | Village                                                                        | <ul><li>cm</li></ul>                                         |                                            | Ward                                                                       |
| 2 Rajasthan                                                                                                    | Jaignur                                                                                                    | Anipur                                                                                                 | N/A                                                                                         | PL/A                                                                                                    |                                                                                                    | N/A                                                                            |                                                              |                                            |                                                                            |
| 3 Rajasthan                                                                                                    | Ajmer                                                                                                    | Ajmer                                                                                                  | N/A                                                                                         | N/A                                                                                                    |                                                                                                    | N/A                                                                            |                                                              |                                            |                                                                            |
| Area of Operation as per by                                                                                                    | y Lows Area                                                                                                    | a of Operation as                                                                                      | per by Laws                                                                                 |                                                                                                    |                                                                                                    |                                                                                |                                                              |                                            |                                                                            |
| **********************                                                                                                    |                                                                                                    |                                                                                                    |                                                                                             |                                                                                                    |                                                                                                    |                                                                                |                                                              |                                            |                                                                            |
| Attachment List                                                                                                    |                                                                                                    |                                                                                                    |                                                                                             |                                                                                                    |                                                                                                    |                                                                                |                                                              |                                            |                                                                            |
| Certificates & Attachment<br>Upload Objects(5 MB)                                                                                                    | 4.                                                                                                    |                                                                                                    | 100                                                                                         | Choose File                                                                                               | No file chosen                                                                                                    |                                                                                |                                                              |                                            | Ampte                                                                      |
| Bules And Regulation (7                                                                                                    | NARD -                                                                                                    |                                                                                                    |                                                                                             | Choose File                                                                                               | No file chosen                                                                                                    |                                                                                |                                                              |                                            | *                                                                          |
| Upload List of Members                                                                                                    | a of the                                                                                                    |                                                                                                    |                                                                                             | Choose File                                                                                               | No file chosen                                                                                                    |                                                                                |                                                              |                                            |                                                                            |
| SocietyLation (1 M80*                                                                                                    |                                                                                                    |                                                                                                    |                                                                                             |                                                                                                    |                                                                                                    |                                                                                |                                                              |                                            |                                                                            |
| Executive Committe                                                                                                    |                                                                                                    |                                                                                                    |                                                                                             |                                                                                                    |                                                                                                    |                                                                                |                                                              |                                            |                                                                            |
|                                                                                                    |                                                                                                    |                                                                                                    |                                                                                             |                                                                                                    |                                                                                                    |                                                                                |                                                              |                                            |                                                                            |
| Se. AADHAAR Humber                                                                                                    |                                                                                                    |                                                                                                    |                                                                                             | d Pélarrer 1                                                                                              | Adaptalia Patra.                                                                                                    |                                                                                |                                                              |                                            |                                                                            |
|                                                                                                    |                                                                                                    |                                                                                                    | C. Bairago I.al                                                                             | Former 1                                                                                                  | 0403000404                                                                                                    | _                                                                              | ote                                                          | ~ 1                                        | CHARMAN                                                                    |
| 2                                                                                                    |                                                                                                    |                                                                                                    | APA                                                                                         |                                                                                                    | 1234567890                                                                                                    |                                                                                | (94)                                                         | ~                                          | POST                                                                       |
| 3                                                                                                    |                                                                                                    | 1.0                                                                                                    | n.PA                                                                                        |                                                                                                    | 1234567890                                                                                                    |                                                                                | SC.                                                          | ~                                          | POST                                                                       |
| 4                                                                                                    |                                                                                                    |                                                                                                    | APA                                                                                         |                                                                                                    | 1234567890                                                                                                    |                                                                                | sc                                                           | ~                                          | POST                                                                       |
|                                                                                                    |                                                                                                    |                                                                                                    | APA                                                                                         | KUTTINIAN (                                                                                               | 1234567890                                                                                                    |                                                                                | (sc                                                          | ~                                          | POST                                                                       |
| 7                                                                                                    |                                                                                                    | 1.0                                                                                                    | APA .                                                                                       |                                                                                                    | 1234567890                                                                                                    |                                                                                | sc                                                           | ~                                          | POST                                                                       |
|                                                                                                    |                                                                                                    |                                                                                                    | APA.                                                                                        |                                                                                                    | 1234567890                                                                                                    |                                                                                | sc                                                           | v                                          | POST                                                                       |
|                                                                                                    |                                                                                                    |                                                                                                    |                                                                                             | to col tember                                                                                             |                                                                                                    |                                                                                |                                                              |                                            |                                                                            |
|                                                                                                    |                                                                                                    |                                                                                                    |                                                                                             |                                                                                                    |                                                                                                    |                                                                                |                                                              |                                            |                                                                            |
| and the set sector with the set of                                                                                                    | The second second                                                                                                    | and and a sub of a                                                                                     | and the second second second second                                                         | Contraction (and other                                                                                    | mentation and working the                                                                                                    |                                                                                |                                                              |                                            |                                                                            |
| Office Address                                                                                                    |                                                                                                    |                                                                                                    |                                                                                             |                                                                                                    |                                                                                                    |                                                                                |                                                              |                                            |                                                                            |
| A1-Q                                                                                                    |                                                                                                    |                                                                                                    |                                                                                             | control                                                                                                   | .m.m.                                                                                                    |                                                                                |                                                              |                                            |                                                                            |
| Locality *                                                                                                    |                                                                                                    |                                                                                                    |                                                                                             | State -                                                                                                   |                                                                                                    |                                                                                |                                                              |                                            |                                                                            |
| Dedution                                                                                                    |                                                                                                    |                                                                                                    |                                                                                             | District                                                                                                  | sthan                                                                                                    |                                                                                |                                                              |                                            |                                                                            |
| Jodhpur                                                                                                    |                                                                                                    |                                                                                                    |                                                                                             | Jaina                                                                                                    | alermaner.                                                                                                    |                                                                                |                                                              |                                            |                                                                            |
| Urban / Bural                                                                                                    | -                                                                                                    |                                                                                                    |                                                                                             | City -                                                                                                    | the state of the state of the s |                                                                                |                                                              |                                            |                                                                            |
|                                                                                                    | Urban O Bural                                                                                                    |                                                                                                    |                                                                                             | Ward -                                                                                                    |                                                                                                    |                                                                                |                                                              |                                            |                                                                            |
|                                                                                                    |                                                                                                    |                                                                                                    |                                                                                             | Ware                                                                                                    | d No 01                                                                                                    |                                                                                |                                                              |                                            |                                                                            |
| 302021                                                                                                    |                                                                                                    |                                                                                                    |                                                                                             |                                                                                                    |                                                                                                    |                                                                                |                                                              |                                            |                                                                            |
| Chairman                                                                                                    |                                                                                                    |                                                                                                    |                                                                                             |                                                                                                    |                                                                                                    |                                                                                |                                                              |                                            |                                                                            |
|                                                                                                    |                                                                                                    |                                                                                                    |                                                                                             |                                                                                                    |                                                                                                    |                                                                                |                                                              |                                            |                                                                            |
|                                                                                                    | me as Above Address o                                                                                                    | details?                                                                                               |                                                                                             |                                                                                                    |                                                                                                    |                                                                                |                                                              |                                            |                                                                            |
| Chairman Address Details Sar                                                                                                    |                                                                                                    |                                                                                                    |                                                                                             | cittud                                                                                                    | Lonum,                                                                                                    |                                                                                |                                                              |                                            |                                                                            |
| Chairman Address Details Sar<br>House/Building Number :<br>A1:Q                                                                                                    |                                                                                                    |                                                                                                    |                                                                                             | State -                                                                                                   |                                                                                                    |                                                                                |                                                              |                                            |                                                                            |
| Chairman Address Details Sar<br>House/Building Number*<br>A1-Q<br>Locality*                                                                                                    |                                                                                                    |                                                                                                    |                                                                                             | District                                                                                                  | ethan                                                                                                    |                                                                                |                                                              |                                            |                                                                            |
| Chairman Address Details Sar<br>House/Building Number 1<br>A1:Q<br>Locality 1<br>doddsid<br>Dickion                                                                                                    |                                                                                                    |                                                                                                    |                                                                                             | v Jaina                                                                                                   | deretagear                                                                                                    |                                                                                |                                                              |                                            |                                                                            |
| Chairman Address Details Sai<br>House/Building Number 1<br>A1-Q<br>Useality1<br>debised<br>Division<br>Jodhpur                                                                                                    |                                                                                                    |                                                                                                    |                                                                                             | City -                                                                                                    |                                                                                                    |                                                                                |                                                              |                                            |                                                                            |
| Chairman Address Details Sar<br>Housa/Building Number -<br>Alt-Q<br>Leeality -<br>edddaddd<br>Devision<br>Joothour<br>Vetan / Rural                                                                                                    |                                                                                                    |                                                                                                    |                                                                                             |                                                                                                    |                                                                                                    |                                                                                |                                                              |                                            |                                                                            |
| Chairman Address Details Sar<br>House/Ibuilding Number -<br>Alt-Q<br>beeality -<br>ddddddd<br>Devision<br>Jodfpoor<br>Votison / Rural                                                                                                    | Urban O Rural                                                                                                    |                                                                                                    |                                                                                             | Ward -                                                                                                    |                                                                                                    |                                                                                |                                                              |                                            |                                                                            |
| Chairman Address Details Sar<br>House/Building Number :<br>All-Q<br>dobdddd<br>Devision<br>Jochson<br>Veban / Bural                                                                                                    | Urban O Rural                                                                                                    |                                                                                                    |                                                                                             | Ward -                                                                                                    | d No 01                                                                                                    |                                                                                |                                                              |                                            |                                                                            |
| Chairman Address Details Sar<br>House/Building Number*<br>A1-0<br>Locality*<br>dobasins<br>Doublen<br>Jostfigue<br>Urban / Rural<br>Sol021                                                                                                    | Urban O Rural                                                                                                    |                                                                                                    |                                                                                             | Ward -<br>War                                                                                             | d No 01                                                                                                    |                                                                                |                                                              |                                            |                                                                            |
| Chairman Address Details Sar<br>Rocard/Building Number 1<br>A 1-Q<br>Locality -<br>dideandroi<br>Deviator<br>Deviator                                                                                                    | Striban O Bural<br>a that: - :<br>ant marritors are apply<br>having similar objects                                                                                                    | ring for registrati<br>tid name in this a<br>figets mentione                                           | ors of our prop<br>rea and on the<br>f in the flutes a                                      | Ward -<br>Ward                                                                                            | d No 01<br>with the memory gin<br>h in our applicatio<br>to of the propose                                                                                                    | ren alsone.<br>on form. The<br>of society in                                   | applicant n                                                  | nembe                                      | en are not men                                                             |
| Chairman Address Details Sar<br>House/Building Number 1<br>A1-0<br>Locality -<br>doddoloso<br>Debian<br>Debian<br>De | e that<br>ore or extension of the adverse<br>merced with the adverse<br>reverse with the adverse<br>reverse adverse of the adverse<br>reverse of adverse of the<br>or adverse of the adverse<br>the adverse adverse of the<br>or adverse adverse of the<br>the adverse adverse of the<br>or adverse of the adverse of the<br>or adverse of the adverse of the<br>or adverse of the or adverse of the<br>or adverse of the or adverse of the<br>or adverse of the or adverse of the<br>or adverse of the or adverse of the<br>or adverse of the or adverse of the<br>or adverse of the or adverse of the<br>or adverse of the or adverse of the or adverse of the<br>or adverse of the or adverse of the or adverse of the<br>or adverse of the or adverse of the or adverse of the<br>or adverse of the or adverse of the or adverse of the<br>or adverse of the or adverse of the or adverse of the<br>or adverse of the or adverse of the or adverse of the<br>or adverse of the or adverse of the or adverse of the<br>or adverse of the or adverse of the or adverse of the<br>or adverse of the or adverse of the or adverse of the or adverse of the<br>or adverse of the or adverse of the | ring for registration<br>of name in this a<br>fights mendions<br>fations of the pro-<br>f the above do | on of our prop<br>rea and on the<br>d in the flutes a<br>sposed Society<br>flaration are to | Ward Ward<br>Ward<br>address giver<br>and Regulation<br>are in accord-<br>us and correct                  | d No 01<br>with the name gin<br>n in our applicate<br>to of the propose<br>ance with section<br>to the best of m                                                                                                    | on form.<br>In form. The<br>society in<br>20 of the Sc<br>9 processed k        | applicant r<br>its area of o<br>ocieties fleg<br>nowledge. F | narriba<br>igeratio<br>istratic            | ins are not men<br>on, as mention<br>on Act, 1958, ar<br>ig material has l |
| Chairman Address Details Sar<br>House/Ubuilding Number 1<br>▲+G<br>LesiBty -<br>didd50500<br>Doubler<br>Doubler<br>Southpor<br>Southpor<br>Sout                                                                                                    | Orban     Orban      Orban      Orban                                                                                        | ring for registrat<br>et name in the a<br>hjects mentione<br>lations of the pr<br>the above de         | on of our group<br>rea and on the<br>d in the Bules a<br>spored Society<br>feration are th  | Ward -<br>Ward<br>ward society of<br>actives given<br>and legulation<br>are in accord<br>or are in accord | d No 01<br>with the name gin<br>n in our applicate<br>s of the propose<br>ance with section<br>to the best of m                                                                                                    | ren altiove.<br>on form. The<br>of society in<br>+ 20 of the Sr<br>y proceed k | applicant n<br>Its area of o<br>ocieties Reg<br>nowledge. I  | nerribe<br>geratio<br>istratic<br>Nesthirs | ins are not men<br>on, as mention<br>on Act. 1958, ar<br>ig material has i |

4<sup>th</sup> Point: - Payment of application fee

Users can make their society payment by Clicking on the icon given below - SOCIETY- "Society fee payment"

|             | COOPERATION CONTRACTOR STREET             |   |                              |       | Ω                                                               | ¢.                       |
|-------------|-------------------------------------------|---|------------------------------|-------|-----------------------------------------------------------------|--------------------------|
| =           |                                           |   |                              |       | उपयोगकर्ता पुस्तिका किसी भी प्रकार की समस्या या शिकार           | मत के लिए यहाँ क्लिक करे |
| PLDB        | NEW REGISTRATION / PROFILE<br>UPDATE      | 0 | MAP YOUR SOCIETY WITH<br>SSO |       | SOCIETY AMENDMENT ACT<br>1958 - ANNUAL LIST (SECTION<br>4 & 4A) | Ø                        |
| Dashboard   |                                           |   |                              |       |                                                                 |                          |
|             | C Socity OTP Verification                 |   | DOWNLOAD                     |       |                                                                 |                          |
| society     | Society Fee Payments                      |   | DOWNLOAD                     |       | OTHER SERVICES                                                  |                          |
| Audit       | PLDB Scheme List                          |   |                              | -     |                                                                 |                          |
|             | Profiling/Registration                    |   | IMPORTANT DATE & ACTION      | 0.0   | COMPLAINT RELATED TO                                            |                          |
| Court       | A Track Your Application                  |   |                              |       | LOAN AND MEMBERSHIP                                             |                          |
|             | Credit Cooperative Society Complaint Form |   |                              | _     | RELATED TO GSS                                                  |                          |
| Election    | C Amendment                               |   |                              |       |                                                                 |                          |
| 0           | Download Documents                        |   | Society Other Information    |       | Society Tasks Panel                                             |                          |
| Fee Payment | Rules And Regulation                      | • | Total No. Of Members         | 7     | Next Election Date                                              | -                        |
|             | Member List                               | 4 | Total No. Of Branches        | 0     | Inspection Due Date tivate Windo                                | WS -                     |
|             |                                           |   | Administrative Type          | Board | Next AGM Date                                                   |                          |

Click on "PAY" button below and make payment for your society

|             | RAJS<br>(Coopera | SAHAK<br>ative Mana | AR<br>agement System)   |                                                 |                         |                                     | V                       | 0                          | Ç.       |
|-------------|------------------|---------------------|-------------------------|-------------------------------------------------|-------------------------|-------------------------------------|-------------------------|----------------------------|----------|
| Dashboard   | =                | Socie               | ety Fee Payment         |                                                 |                         |                                     |                         |                            |          |
| PLDB        |                  | A Hom               | e > Society Fee Payment |                                                 |                         |                                     |                         |                            |          |
| Society     |                  | Sr.<br>No.          |                         |                                                 | Society Registration No | Society Type                        |                         | Payment<br>Status          | Payment  |
| Audit       |                  | 1                   |                         | Society Registration Act 1958 (NGO, School etc) | (                       | RAJASTHAN APARTMENT OWNER<br>ACT332 | SHIP                    |                            | Pay      |
| ج<br>Court  |                  |                     |                         |                                                 |                         |                                     |                         |                            |          |
| Election    |                  |                     |                         |                                                 |                         |                                     |                         |                            |          |
| MIS         |                  |                     |                         |                                                 |                         |                                     |                         |                            |          |
| Fee Payment |                  |                     |                         |                                                 |                         |                                     | Activate<br>Go to Setti | Windows<br>ngs to activate | Windows. |

| 5 <sup>th</sup> | Point - Please select | payment | option and | make pav | ment to society |
|-----------------|-----------------------|---------|------------|----------|-----------------|
| -               |                       | payment | option ana | mane pay |                 |

| 🔹 🝨 eMitra Aggregator 🛛 🗙 🌀 New Tab                      | ×   +                                  |                                                                            |                                                | - 0               | 5  | × |
|----------------------------------------------------------|----------------------------------------|----------------------------------------------------------------------------|------------------------------------------------|-------------------|----|---|
| ← → C 😋 emitraapp.rajasthan.gov.in/emitra                | Apps/emitraAggregatorR                 |                                                                            |                                                | \$                | J  | : |
| Transaction Id :<br>Amount : ₹ 10010.00                  |                                        |                                                                            |                                                |                   |    |   |
| C Select Payment Method                                  |                                        |                                                                            |                                                |                   |    |   |
| E Net Banking                                            | )                                      | SELECT A BANK                                                              |                                                |                   |    |   |
| â Aggregator                                             |                                        | Select Bank                                                                | ~                                              |                   |    |   |
| 0 UPI                                                    |                                        | 🗶 Pay Now                                                                  |                                                |                   |    |   |
| Disclaimer: If your transaction is pending/failed and an | nount has been deducted from your bank | k account then this will be refunded in your bank account within 7 working | days. In this case please in                   | itiate a n        | ew |   |
| transaction.                                             |                                        |                                                                            |                                                |                   |    |   |
|                                                          |                                        |                                                                            |                                                |                   |    |   |
|                                                          |                                        |                                                                            |                                                |                   |    |   |
|                                                          |                                        |                                                                            |                                                |                   |    |   |
|                                                          |                                        |                                                                            | Activate Windows<br>Go to Settings to activate | e Windov          |    |   |
| 🖷 🔎 🛱 📀 🖨 🙀                                              | <b>a</b> 🧭 🦉 🖪                         |                                                                            | ᇏ <sup>Q</sup> ^ ᅋ ᄗᇆ ()) ENG                  | 14:56<br>03-06-20 | 24 | 1 |

Step 11 - Track status of application

Go to the Society Menu and click on "Track Your Application"

|             | RAJSAHAKAR<br>(Cooperative Management System) |   |                              |          |                                                                 | <u>کی</u>             |
|-------------|-----------------------------------------------|---|------------------------------|----------|-----------------------------------------------------------------|-----------------------|
|             | =                                             |   |                              | उप       | योगकर्ता पुस्तिका किसी भी प्रकार की समस्या या शिकायत            | के लिए यहाँ क्लिक करे |
| Dashboard   | NEW REGISTRATION / PROFILE<br>UPDATE          | 0 | MAP YOUR SOCIETY WITH<br>SSO |          | SOCIETY AMENDMENT ACT<br>1958 - ANNUAL LIST (SECTION<br>4 & 4A) |                       |
| PLDB        |                                               |   |                              |          |                                                                 |                       |
| Society     | 8 Profiling/Registration                      |   | DOWNLOAD                     |          | OTHER SERVICES                                                  |                       |
| society     | D Society Fee Payments                        |   | borntono                     | <b>2</b> | OTHER SERVICES                                                  |                       |
| Audit       | C Socity OTP Verification                     | _ |                              | _        |                                                                 | _                     |
|             | PLDB Scheme List                              |   | IMPOPTANT DATE & ACTION      |          | COMPLAINT RELATED TO                                            |                       |
| Court       | A Track Your Application                      |   | IMPORTANT DATE & ACTION      |          | LOAN AND MEMBERSHIP                                             |                       |
| 1           | Credit Cooperative Society Complaint Form     |   |                              | -        | RELATED TO GSS                                                  | -                     |
| Election    | ☑ Amendment                                   |   |                              |          |                                                                 |                       |
|             | Download Documents                            |   | Society Other Information    |          | Society Tasks Panel                                             |                       |
| Fee Payment | Rules And Regulation                          | 8 | Total No. Of Members         | 23       | Next Election Date                                              | -                     |
|             | Member List                                   | • | Total No. Of Branches        | 0        | Inspection Due Date tivate Window                               | VS 🛑                  |
|             |                                               |   | Administrative Type          | Board    | Next AGM Date                                                   |                       |
|             |                                               |   |                              |          |                                                                 |                       |

# Step 12 - Select the "Name of Society"

|                      | RAJSAHAKAR<br>(Cooperative Management System)                                                                                                    |          |        |                      | 0                                  | <b>L</b> . |
|----------------------|----------------------------------------------------------------------------------------------------|----------|--------|----------------------|------------------------------------|------------|
| Dashboard            | TRACK YOUR APPLICATION  Home > Track Your Application                                                                                                    |          |        |                      |                                    |            |
| PLDB<br>Society      | Name of Society : Select Select Select Select                                                                                                    |          |        |                      |                                    |            |
| Audit                | SUMC_GOVT SENIOR SECONDARY SCHOOL MAIHU GAMRA PAL<br>AADARSH VIHAR B RIDHU NAGAR B VIKASH SAMITI<br>DUNGARPUR ZILA TABLE TENNIS SANGH<br>MS DUKAN<br>AIS OFFICERS GROUP HOUSING COOPERATIVE SOCIETY LIMITED<br>OWAN DUEDH UTPADAK SHAKARI SAMIT_1                                                                    |          | Status | Remarks              | Date                               |            |
| Court<br>Election    | RAJ12EEEV<br>VAISHNAV SOCIAL AND EDUCATION SOCIETY KISHANGARH BAS<br>RAJEEV KUMAWAT SPORTS<br>NAME OF SPORT ASSOCIATION RAJEEV<br>P. 19 SAKHEE GRAM VIKAS SANSTHAN SAWAIMADHOPUR                                                                                                    |          | Back   |                      |                                    |            |
| M I S<br>Fee Payment | NRMI WOLCHOUNEAJ LZELEV<br>SAMRAT ASHOK KUSHWAH SAMAJ SEVA SAMITI<br>SMC GOVT UPPER PRIMARY SCHOOL GUDHA KIRATWAS<br>CHANDUMAL DAYANI 456 JANTA COLONY BEES DUKAN ADARSH NAGAF<br>KIRANA DUKAN<br>DHIRAN MAL KAPDA DUKAN<br>KISHAN LAL KHELARAM GENERAL STORE AND CHAI KI DUKAN<br>OWAN DUGDH UTPADAK SHAKARI SAMITI | R JAIPUR |        | Activat<br>Go to Set | e Windows<br>tings to activate Wir |            |

# Step 13 - Check Your Application Status (Track Your Application)

| IDB       |            |                   |                                             |                                                                                                    |            |
|-----------|------------|-------------------|---------------------------------------------|----------------------------------------------------------------------------------------------------|------------|
|           | Nam        | e of Society :    |                                             |                                                                                                    |            |
| L<br>cety | AA         | DARSH VIHAR B RID | DHU NAGAR B VIKASH SAMITI                   |                                                                                                    |            |
|           | Sr.<br>No. | Assign To         | Status                                      | Remarks                                                                                                    | Date       |
| N.        | 1          |                   | OBJECTION BY REGISTRAR (BACK<br>TO CITIZEN) | ऑनलाइन फॉर्म में एरिया ऑफ़ ऑपरेशन में पूरी डिटेल लिखे (२) एक्सेल शीट में सभी सदस्यों के सम्बंधित कॉलोनी के पते ही भरे                                                              | 15/06/2020 |
| rt        | 2          |                   | FORWARD TO REGISTRAR                        | ऑनलाइन फॉर्म में एरिया ऑफ़ ऑपरेशन में पूरी डिटेल लिखे (२) एक्सेल शीट में सभी सदस्यों के सम्बंधित कॉलोनी के पते ही भरे                                                              | 11/06/2020 |
| on        | 3          |                   | BACK TO OFFICE ASSISTANT                    |                                                                                                    | 09/06/2020 |
|           | 4          |                   | OBJECTIONS OF REGISTRAR ARE<br>CLARIFIED    | OBJECTIONS OF REGISTRAR ARE CLARIFIED                                                                                                    | 08/06/2020 |
| s         | 5          |                   | PARTIALLY SUBMITTED                         |                                                                                                    | 08/06/2020 |
|           | 6          |                   | PARTIALLY SUBMITTED                         |                                                                                                    | 08/06/2020 |
| ment      | 7          |                   | OBJECTION BY REGISTRAR (BACK<br>TO CITIZEN) | ऑनलाइन फॉर्म में परिया ऑफ ऑपरेशन में पूरी डिटेल लिखे (२) घापथ पत्र नोटरी से अटेस्ट करवाए (३)एक्सेल शीट में सदस्यों के नाम सही भरे<br>तथा उनके कॉलोनी सम्बंधित कॉलोनी के पते ही भरे | 07/06/2020 |
|           | 8          |                   | FORWARD TO REGISTRAR                        | ऑनलाइन फॉर्म में एरिया ऑफ ऑपरेशन में पूरी डिटेल लिखे (२) यापथ पत्र नोटरी से अटेस्ट करवाए (३)एक्सेल भीट में सदस्यों के नाम सही भरे<br>तथा उनके कॉलोनी सम्बंधित कॉलोनी के पते ही भरे | 06/06/2020 |
|           | 9          |                   | BACK TO OFFICE ASSISTANT                    |                                                                                                    | 02/06/2020 |
|           | 10         |                   | OBJECTIONS OF REGISTRAR ARE<br>CLARIFIED    | OBJECTIONS OF REGISTRAR ARE CLARIFIED Activate Windows                                                                                                    | 01/06/2020 |
|           | 11         |                   | PARTIALLY SUBMITTED                         |                                                                                                    | 01/06/2020 |

|                | RAJSAHAKAR<br>(Cooperative Maragement System)<br>=               |                              | constructed afficiant                                           |
|----------------|------------------------------------------------------------------|------------------------------|-----------------------------------------------------------------|
| Dashboard      | NEW REGISTRATION / PROFILE                                       | MAP YOUR SOCIETY WITH<br>SSO | SOCIETY AMENDMENT ACT<br>1958 - ANNUAL LIST (SECTION<br>4 & 4A) |
| 5004V          | SOCIETY AMENDMENT ACT<br>1958 - AMENDMENT (SECTION<br>12 & 12 A) | DOWNLOAD                     |                                                                 |
| Audit<br>Court |                                                                  | IMPORTANT DATE & ACTION      | COMPLAINT RELATED TO<br>LOAN AND MEMBERSHIP<br>RELATED TO GSS   |
| Election       |                                                                  |                              |                                                                 |
| ۲              | Downlaad Documents                                               | Society Other Information    | Society Tasks Panel                                             |
| Fee Payment    | Registration Certificate                                         | Total No. Of Members         | Next Election Date                                              |
|                | Rules And Regulation                                             | Total No. Of Branches        | Inspection Due Date tivate Windows                              |
|                | Member List                                                      | Administrative Type          | Next AGM Date                                                   |

**Step 14** - Download the final signed certificate - Please select **"DOWNLOAD"** Option on the Dashboard

# Step 15 - Select your society.

|             | RAJSAHAKAR<br>(Cooperative Management System)                          | <b>Ω</b>                                                |  |
|-------------|------------------------------------------------------------------------|---------------------------------------------------------|--|
| Deshboard   | Download                                                               |                                                         |  |
| PLD6        | Home > Download  Name of Society:      Gownload      Other      Yearly |                                                         |  |
| Society     | ··· Select ··· ·· ·· ·· ·· ·· ·· ·· ·· ·· ·· ·· ·                      |                                                         |  |
| Audit       | Back                                                                   |                                                         |  |
| Election    |                                                                        |                                                         |  |
| MIS         |                                                                        |                                                         |  |
| Fee Payment |                                                                        | Activate Windows<br>Go to Settings to activate Windows. |  |

## Step 16 - Download your Certificate

|             | RAJSAHAKAR<br>(Cooperative Management System) | <b>0</b> 69                                             |
|-------------|-----------------------------------------------|---------------------------------------------------------|
| Dashboard   | Download                                      |                                                         |
|             | Home > Download     Name of Society :         |                                                         |
| Society     | Download  Other  Vearly                       |                                                         |
| Audit       |                                               |                                                         |
| Court       | File Name File 1                              | /lew                                                    |
|             | Registration Certificate 0                    |                                                         |
| Election    | Rules And Regulation                          |                                                         |
| мтя         | Member List                                   |                                                         |
| Fee Payment | Back                                          | Activate Windows<br>Go to Settings to activate Windows. |

Step 17- Final Digital Signed Certificate.

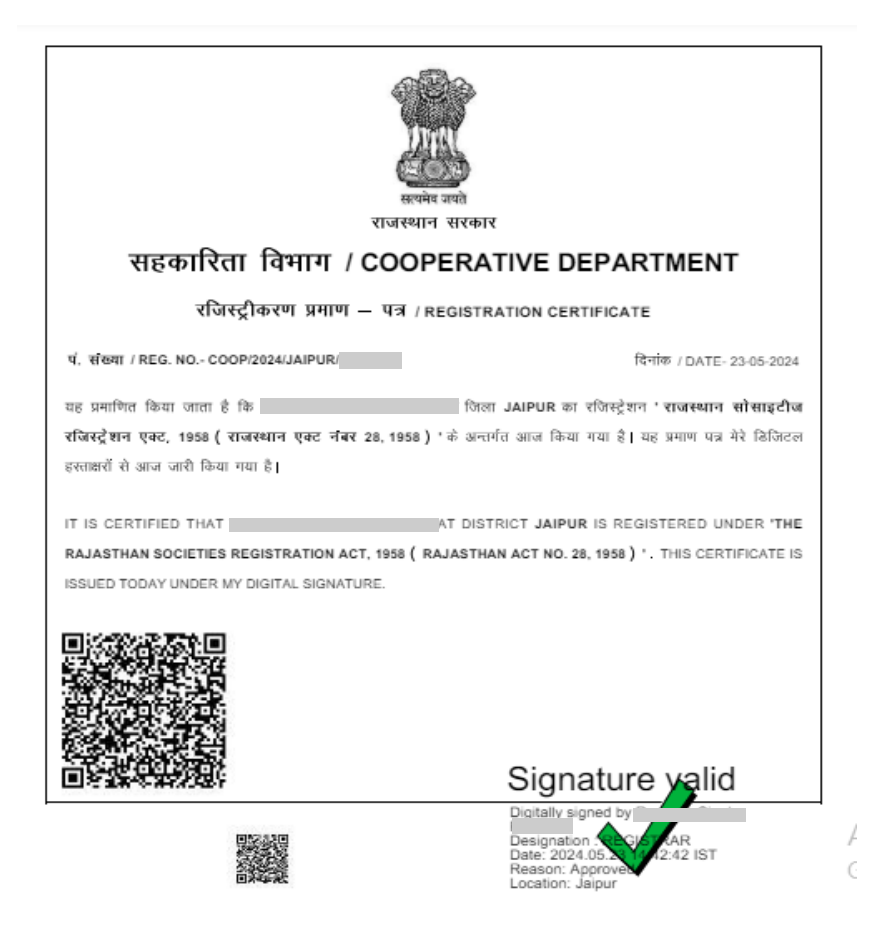

#### Third party verification

Go on website and choose the option "Citizen corner "on https://rajsahakar.rajasthan.gov.in

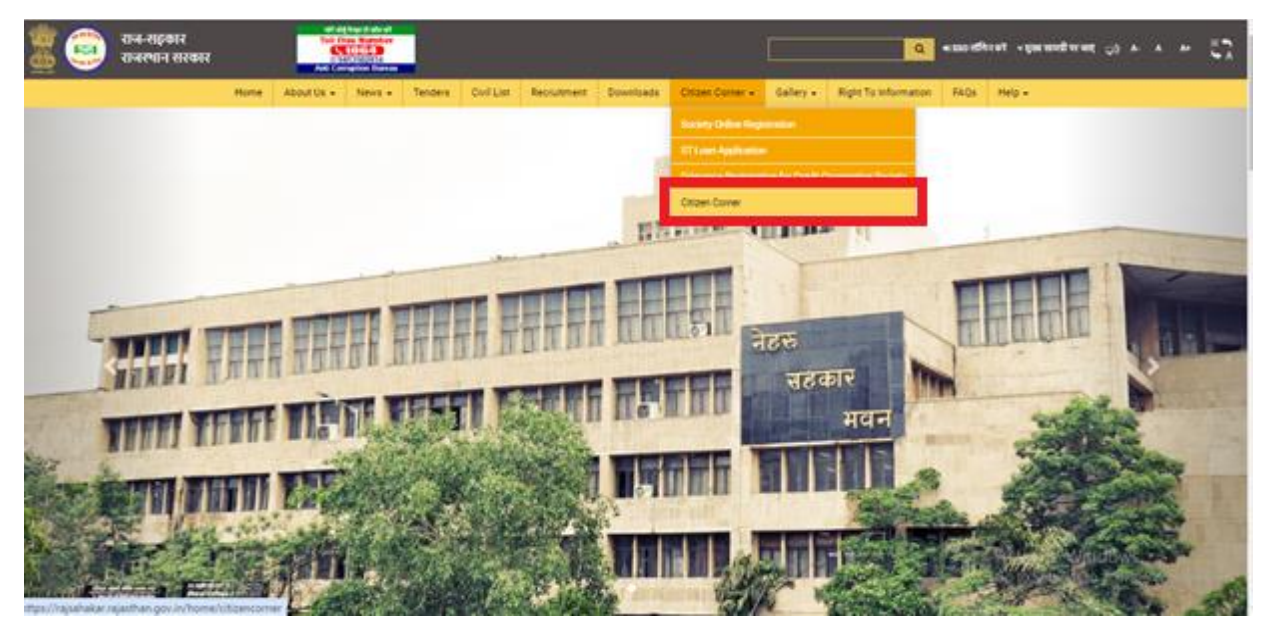

Select the menu – "सोसायटी पंजीकरण की स्थिति देखे"

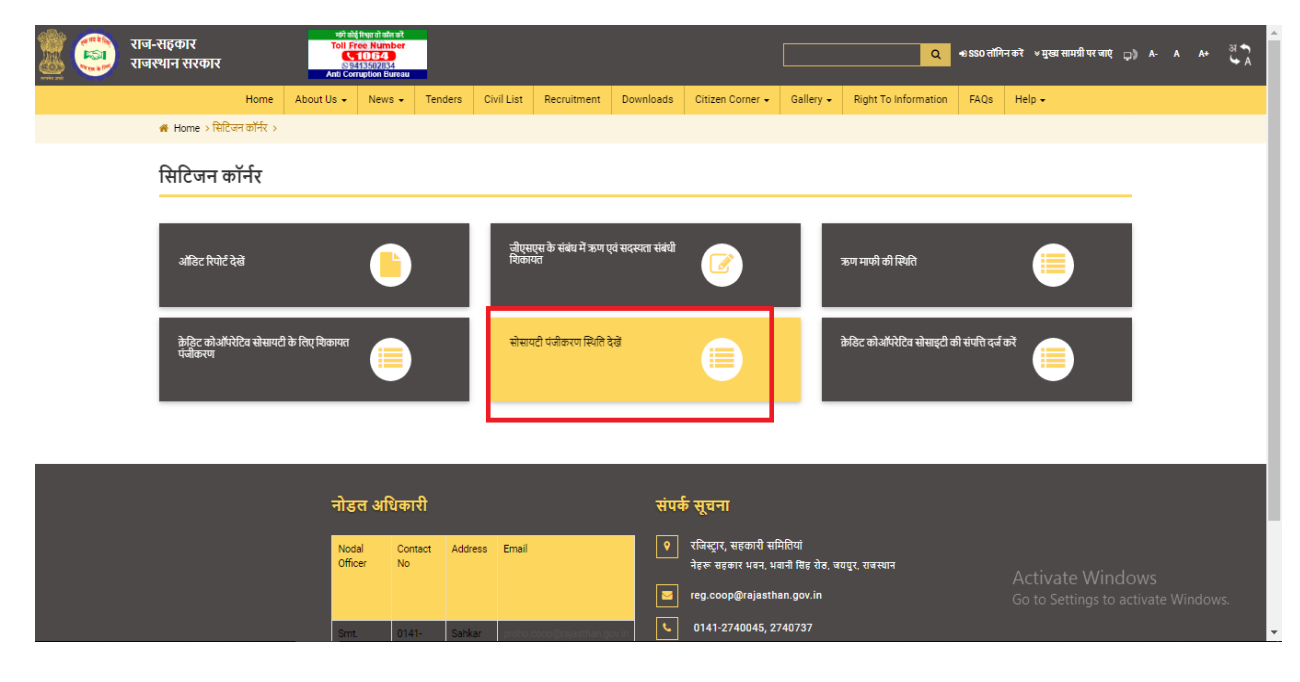

# Check Society Registration Status

| RAJSAHAKAR<br>(Cooperative Management System) |                                                         |                                                         |
|-----------------------------------------------|---------------------------------------------------------|---------------------------------------------------------|
|                                               | Check Your Society Registration Status                  |                                                         |
| Application Number/BRN Number/Society Name *  | Application Number/BRN Number/Society Name Submit Reset |                                                         |
|                                               |                                                         |                                                         |
|                                               |                                                         |                                                         |
|                                               |                                                         |                                                         |
|                                               |                                                         | Activate Windows<br>Go to Settings to activate Windows. |

# Enter the Scoiety Registration Number in the textbox and click Submit button to validate the same

| ociety Name | Act<br>Society Registration Act 2001<br>(Rajasthan Coperative act 2001) | District<br>अजमेर | SSO Id | Submit<br>Uploaded By<br>Excel ? | Reset<br>Department<br>Co- | App Id | Submission<br>Date | Status                          | Registration<br>Certificate  | Bank Account<br>Open Certificate |
|-------------|-------------------------------------------------------------------------|-------------------|--------|----------------------------------|----------------------------|--------|--------------------|---------------------------------|------------------------------|----------------------------------|
| ociety Name | Act<br>Society Registration Act 2001<br>(Rajasthan Coperative act 2001) | District<br>अजमेर | SSO Id | Uploaded By<br>Excel ?           | Department<br>Co-          | App Id | Submission<br>Date | Status                          | Registration<br>Certificate  | Bank Account<br>Open Certificate |
|             | Society Registration Act 2001<br>(Rajasthan Coperative act 2001)        | अजमेर             |        | No                               | Co-                        |        |                    |                                 |                              |                                  |
|             |                                                                         |                   |        |                                  | operative                  | (      | 14/05/2024         | ASSIGNED TO<br>OFFICE ASSISTANT |                              |                                  |
|             |                                                                         |                   |        |                                  |                            |        |                    |                                 |                              |                                  |
|             |                                                                         |                   |        |                                  |                            |        |                    |                                 |                              |                                  |
|             |                                                                         |                   |        |                                  |                            |        |                    | Activ<br>Go to                  | vate Windo<br>Settings to ad |                                  |
|             |                                                                         |                   |        |                                  |                            |        |                    |                                 |                              |                                  |

Citizen can check and verify his/her certificate by self, please scan the barcode from your mobile and click on the URL received on your mobile and download the original certificate to your mobile.

| स्वमेर जाते<br>सल्पमेर जाते<br>राजस्थान सरकार<br>सहकारिता विभाग / COOPERATIVE DEPARTMENT |                                                                                                   |  |  |  |  |
|------------------------------------------------------------------------------------------|---------------------------------------------------------------------------------------------------|--|--|--|--|
| सहकारता विकास १०००                                                                       | FERALIVE DEFARTMENT                                                                               |  |  |  |  |
| रजिस्ट्रीकरण प्रमाण – पत्र /                                                             | REGISTRATION CERTIFICATE                                                                          |  |  |  |  |
| र्ष. संख्या / REG. NO COOP/2024/JAIPUR/                                                  | दिनांक / DATE- 23-05-2024                                                                         |  |  |  |  |
| यह प्रमाणित किया जाता है कि                                                              | जिला JAIPUR का रजिस्ट्रेशन ' राजस्थान सोसाइटीज                                                    |  |  |  |  |
| रजिस्ट्रेशन एक्ट, 1958 ( राजस्थान एक्ट नेंबर 28, 1958                                    | ) 'के अन्तर्गत आज किया गया है। यह प्रमाण पत्र मेरे ठिजिटल                                         |  |  |  |  |
| हस्ताक्षरों से आज जारी किया गया है।                                                      |                                                                                                   |  |  |  |  |
| IT IS CERTIFIED THAT                                                                     | AT DISTRICT JAIPUR IS REGISTERED UNDER "THE                                                       |  |  |  |  |
| RAJASTHAN SOCIETIES REGISTRATION ACT, 1958 (                                             | RAJASTHAN ACT NO. 28, 1958 ) *. THIS CERTIFICATE IS                                               |  |  |  |  |
| SITAL SIGNATURE.                                                                         | Signature valid                                                                                   |  |  |  |  |
|                                                                                          | Digitally signed by<br>Designation (CEGIS AR<br>Date: 2024.05.2014) 12:42 IST<br>Reason: Approves |  |  |  |  |

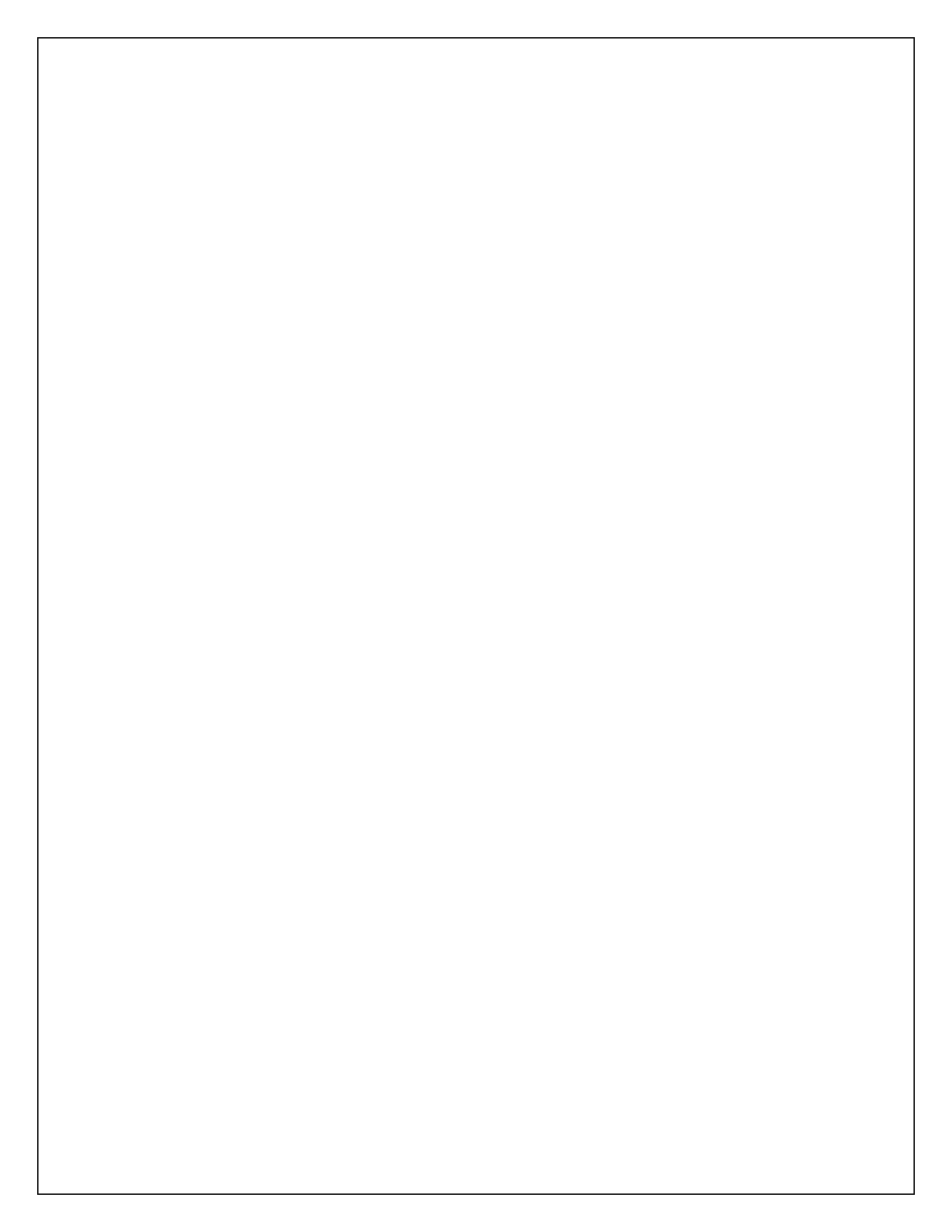